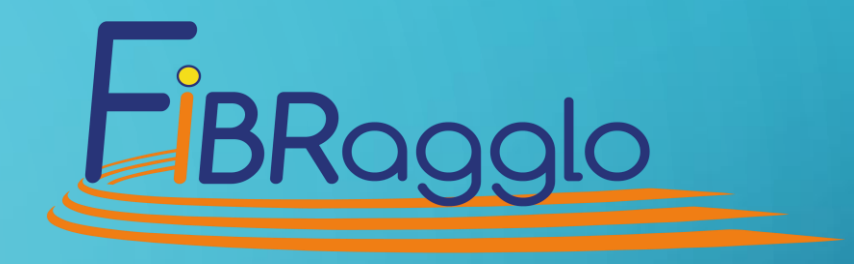

## FIBRAGGLO

 $\mathbf{O}$ 

# TUTO RECHERCHE DE CHAINES

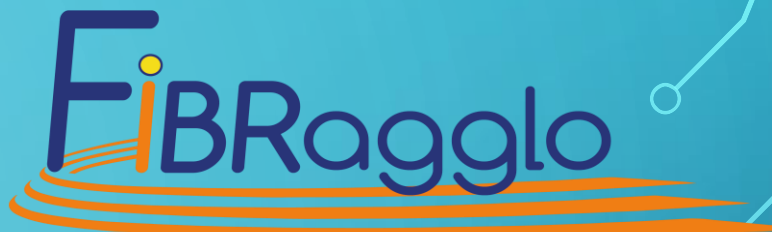

Exemple pour une télévision de marque TOSHIBA

En fonction du constructeur du téléviseur, la procédure peut être modifiée, mais le principe reste identique

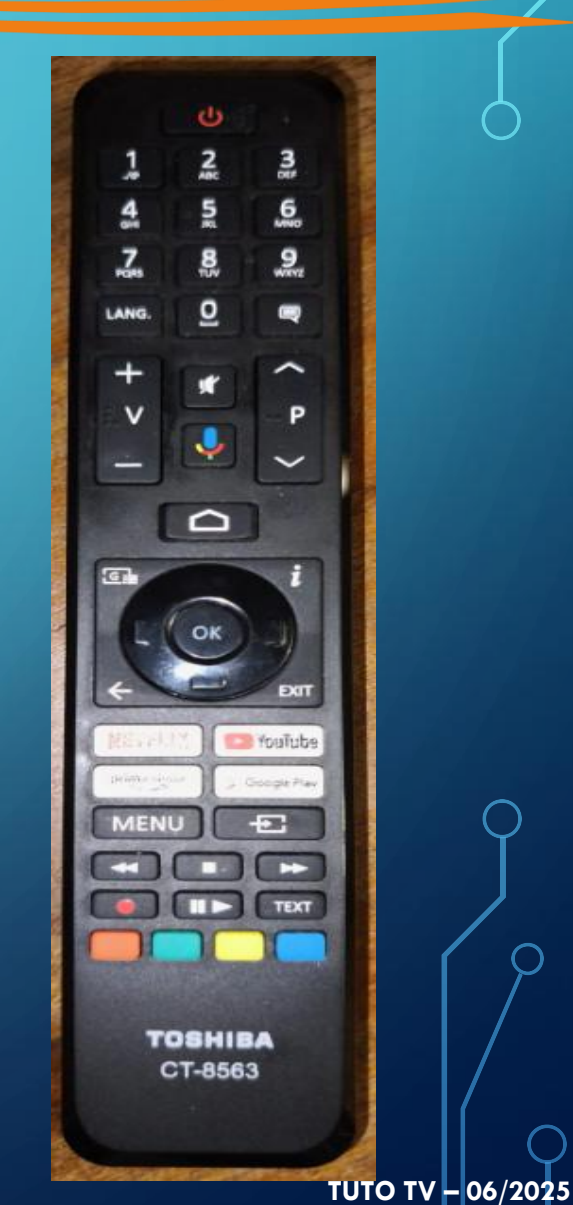

Appuyez sur la touche « MENU » de votre télécommande 👡

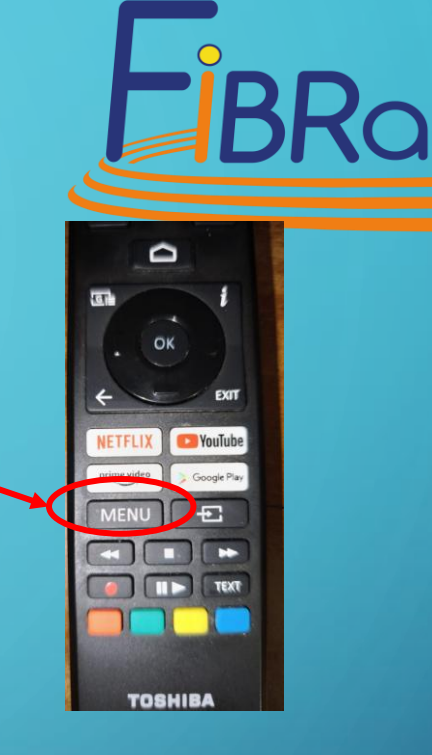

Cliquez sur « PARAMETRES » sur votre téléviseur à l'aide de votre télécommande

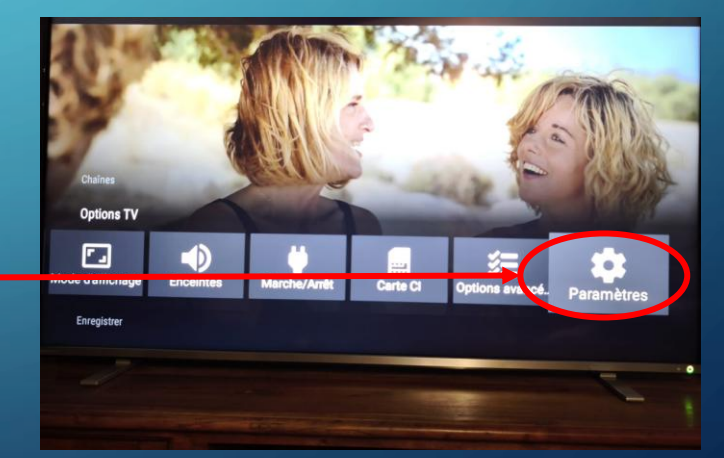

TUTO TV – 06/2025

Toujours avec l'aide de votre télécommande, cliquez sur « Chaine »

Choisir « Mode d'installation des chaînes » : ANTENNE

#### Puis lancez une recherche automatique

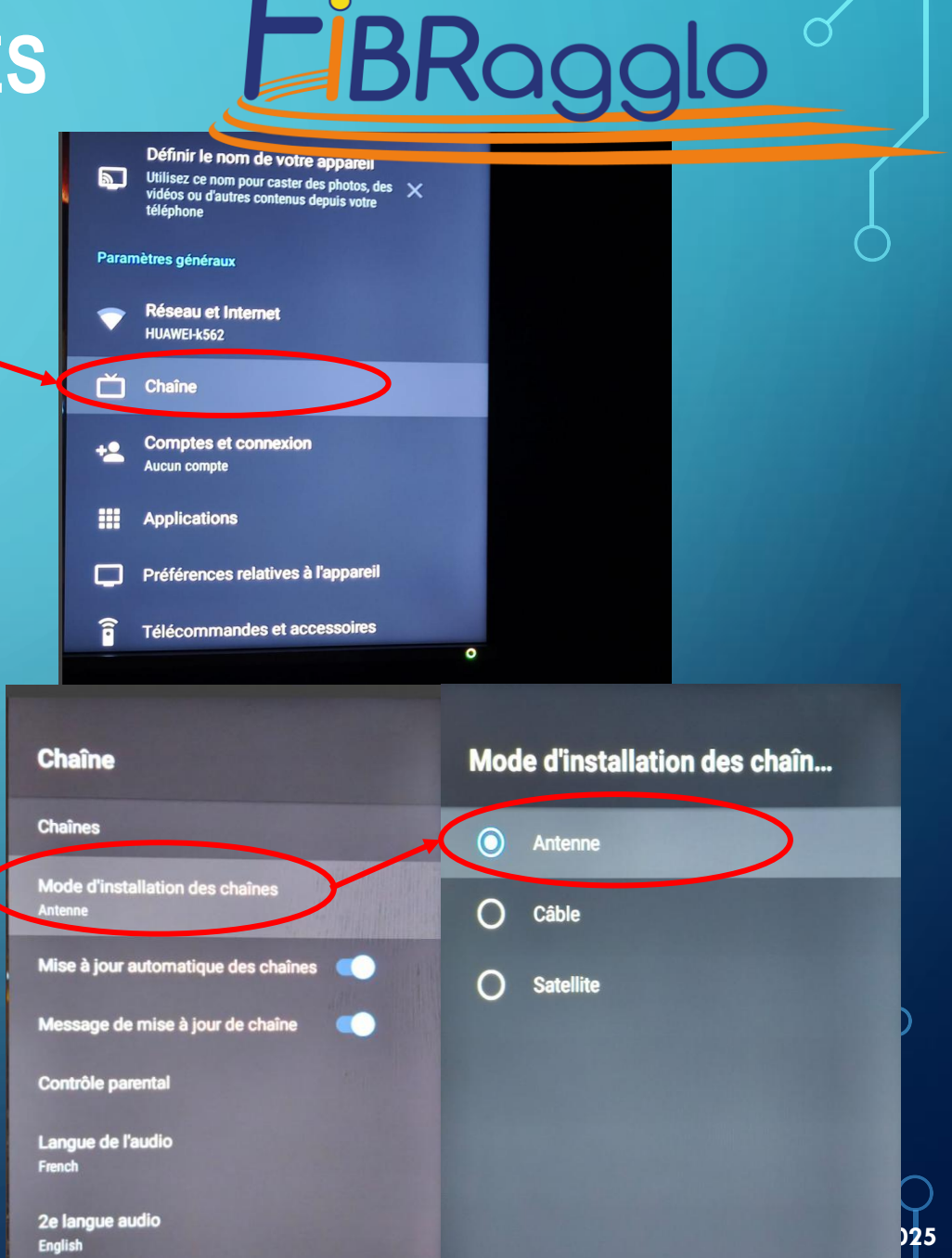

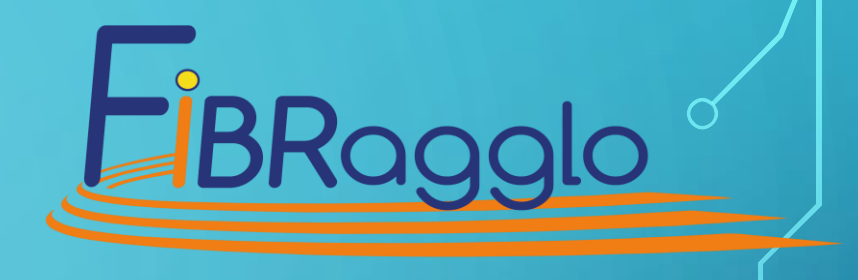

En cas de problème, n'hésitez pas à nous appeler au standard : 03.72.36.22.22 Nous essayerons de vous guider.

Toutefois, si nous ne pouvons vous aider à distance, nous pourrons déplacer un technicien, à vos frais, avec votre accord

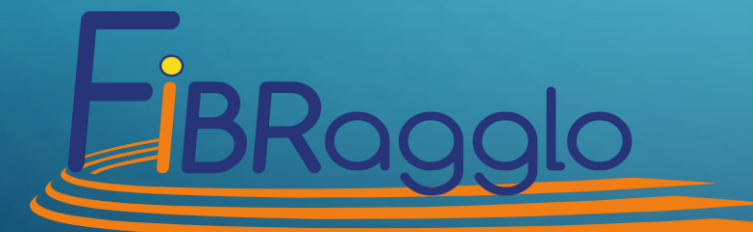

#### **VOTRE OPERATEUR DE PROXIMITE**

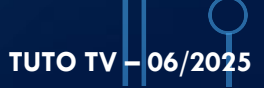